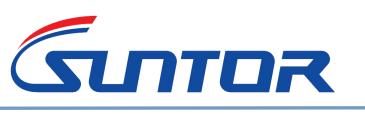

# **ST9602MD User Manual**

# Part 1. Safety Caution

Before using this system, please carefully read the following precautions.

- $\diamond$  please not put the RX antenna near the wall or metal objects.
- ♦ Please not open the enclosure for any operation without manufacture's approval.
- **before turning power on the TX and RX, make sure the antennas are in good connection already.**
- ♦ During application, the distance between RX and TX need to be longer than 10meters.
- $\diamond$  Make sure no any metal objects to enter the system shell
- $\diamond$  Do not remove the antenna with power. Before disassemble the antenna please make sure the power is off.

Remark: All the settings are configured before shipping. Do not change the parameters without permission.

## Part 2. Package List in one package box

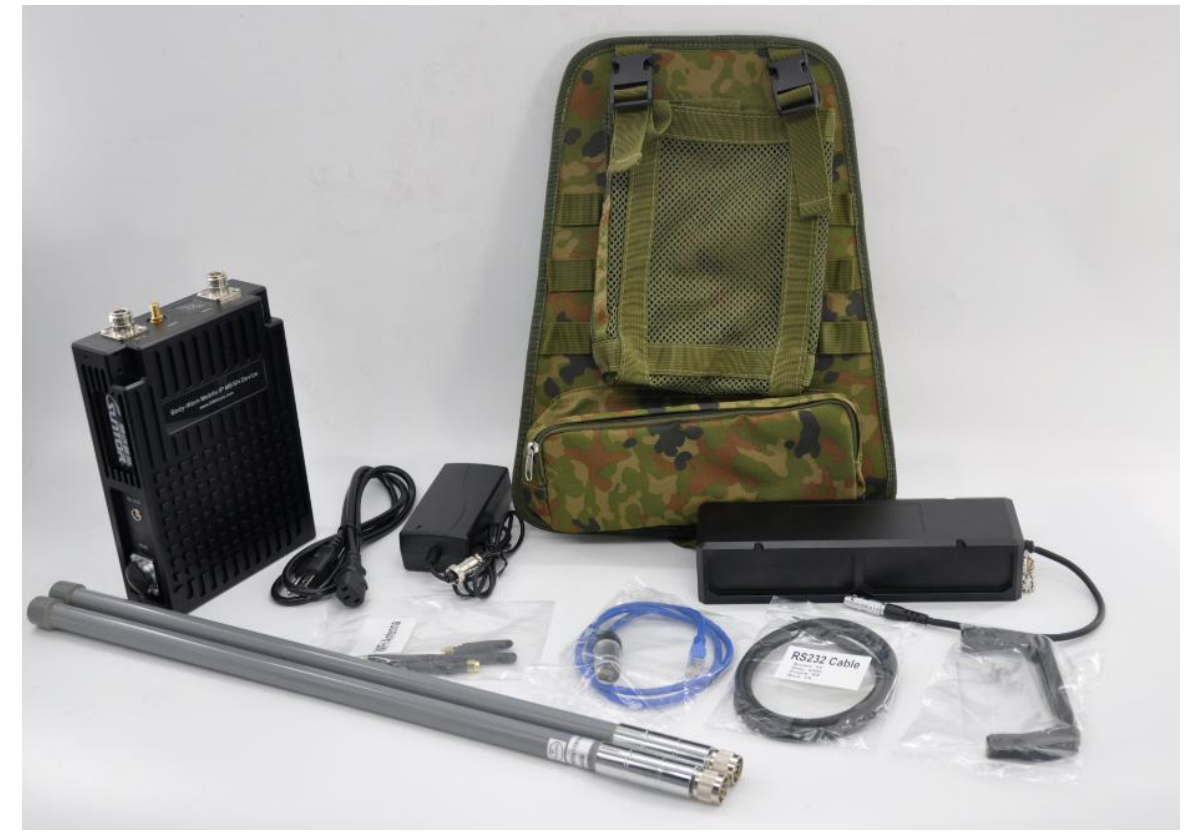

1\*ST9602MD, 2\*Manpack Antenna, 1\*Battery(12V/21Ah), 1\*Manpack Harness, 1\*Power Cable, 1\*RS232 Data Cable, 1\*Battery Charger 1\*Wifi Antenna 1\*Hand Grip

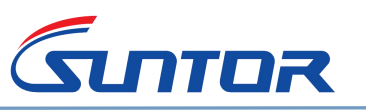

# Part 3. Interface Introduction

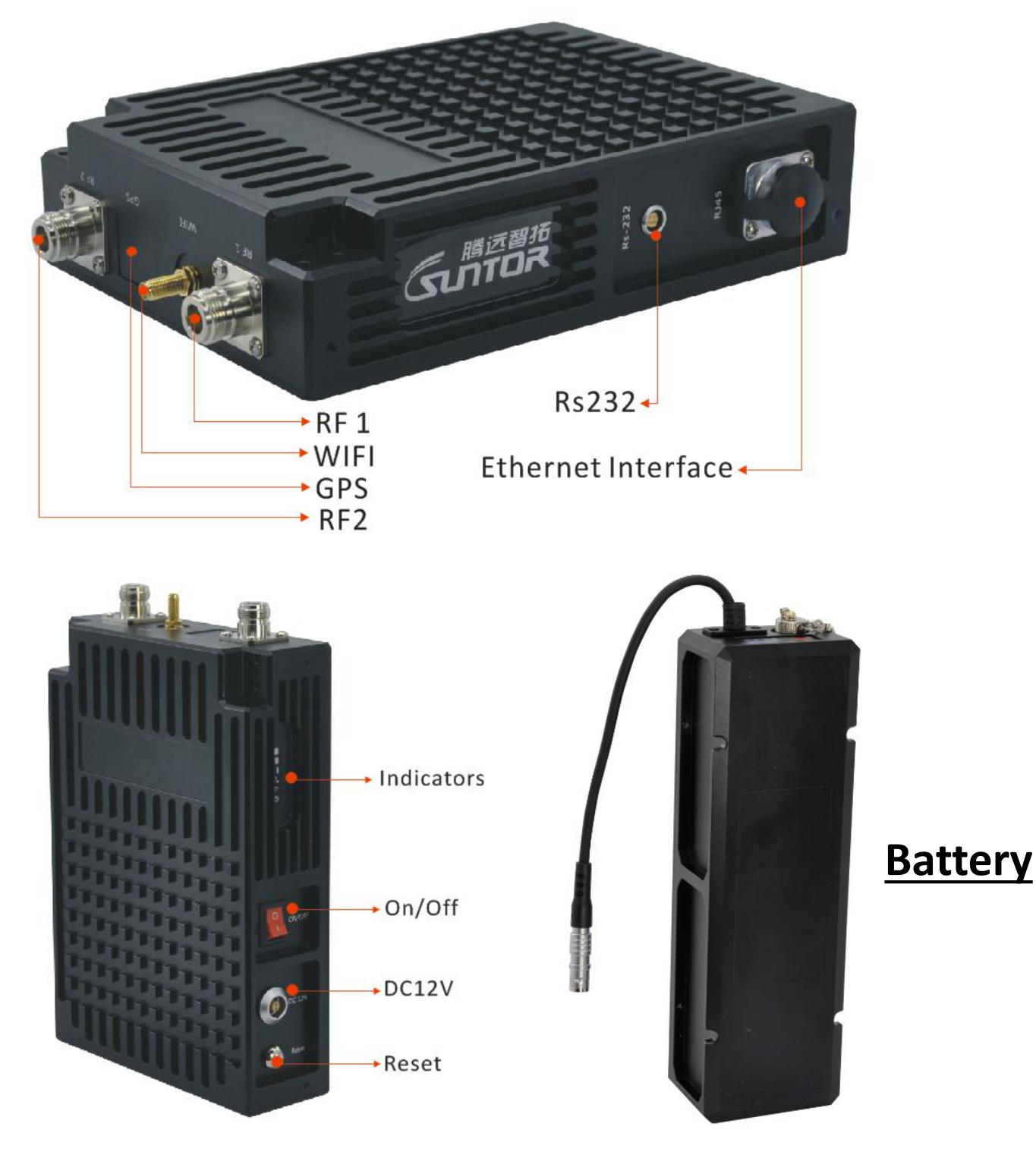

# Part 4. Installation Steps

- 1. Put the device vertically. Then connect the antenna for each device and make sure the connection is firmly.
- 2. Connect the data source to the Ehternet port(RS232 port is for serial data input)
- 3. Connec the device with battery by power cable
- 4. Check all the connections are in good condition and then press the on/off button.
- $\diamond$  Note: Before disassemble the antenna, please make sure the power is off.

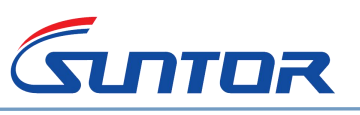

 $\diamond$ 

Reset Button: If you can not find the IP address during application, you can press the reset button to Restore Factory Defaults. The factory default IP: 192.168.17.1

## Part 5. Network

#### 1. Firstly, keep the gateway of PC and ST9602MD same.

For example, ST9602MDD IP address: 192.168.17.222 You need to set PC IP Address: 192.168.17.X(X=2~253 any number between 2~253, except 222) subnet mask: 255.255.255.0

#### 2. Log In

Open IE browser, input ST9602MD IP address: 192.168.1.222. User Name: admin. Password: no pass work, keep it blank.

| 🙆 🗅 Mesh x +                                     |                                                           | ΰ – 0 ×                    |
|--------------------------------------------------|-----------------------------------------------------------|----------------------------|
| C C C http://192.168.17.222/wrtmng               | /login.html?redir=http%3A//192.168.17.222/ 器 & ~ 300斤狗头黄金 | Q X • 0 • 0 • 0 • ■ □ D• Ξ |
| 〈 1 * 6 收蔵 ~ 日 手机收蔵夹 10 谷歌 🕃 网址大全 🔘 360 捜索 🕲 游戏中 | 心 📶 塑料提手 🛗 [oeasy] 👿 1-6 熟悉                               |                            |
| 0                                                |                                                           |                            |
|                                                  |                                                           |                            |
| 8                                                |                                                           |                            |
|                                                  | Mesh Login                                                |                            |
| A                                                | Username admin                                            |                            |
|                                                  | Password Password                                         |                            |
|                                                  | Login                                                     |                            |
|                                                  | Language English •                                        |                            |
|                                                  | English<br>简体中文                                           |                            |
|                                                  |                                                           |                            |
|                                                  |                                                           |                            |
|                                                  |                                                           |                            |

There are three lable on the home screen: Mode, Status and Settings

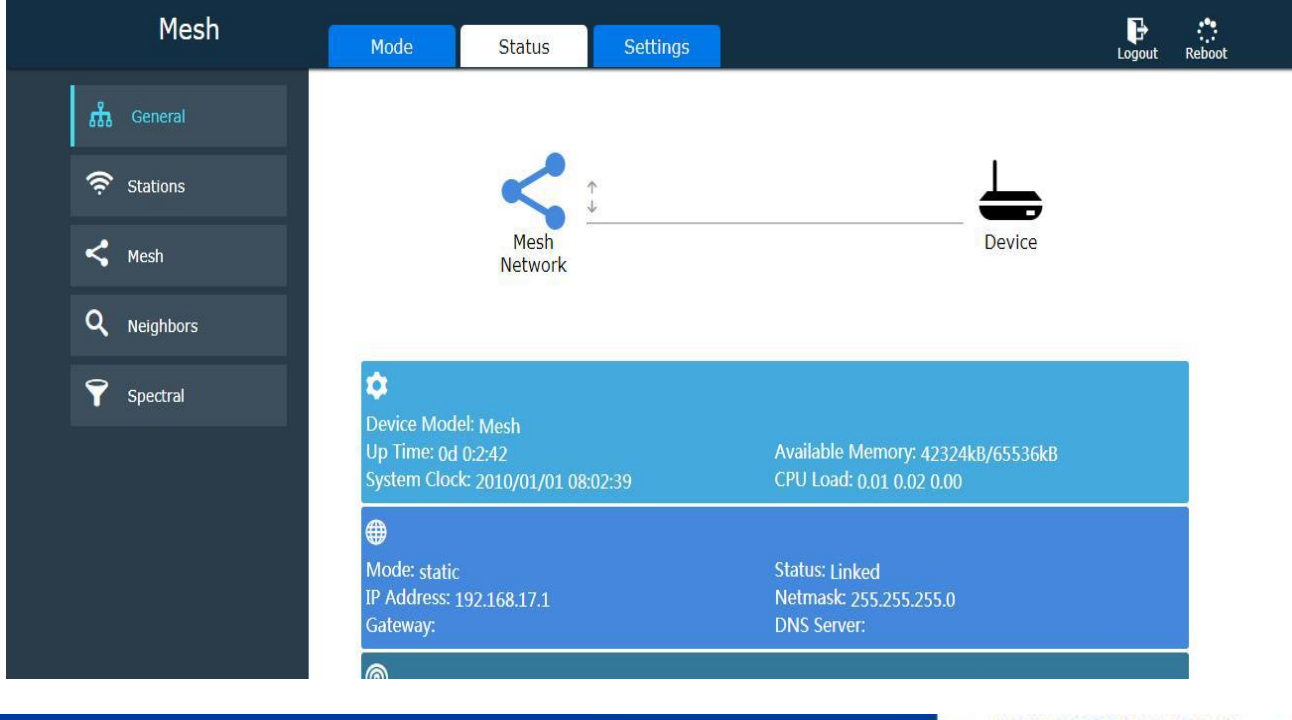

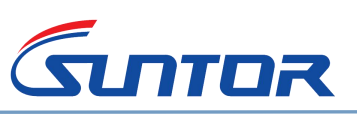

www.0086cctv.com www.cofdm-transmitter.com

#### 3. Change IP Address

 $\mathsf{Settings} {\rightarrow} \mathsf{Network} {\rightarrow} \mathsf{Network} \ \mathsf{Management}$ 

| Mesh      | Mode State         | us Settin      | gs                             | Logout Reboot |
|-----------|--------------------|----------------|--------------------------------|---------------|
| Mireless  | Network Management |                |                                | $\odot$       |
| H Network | Mode:              | Static Address | •                              |               |
| System    | IP Address:        | 192.168.17.111 |                                |               |
| 🚔 Tools   | Gateway:           | 255.255.255.0  |                                |               |
|           | DNS Server:        |                |                                |               |
|           | VLAN:              |                |                                |               |
|           | Mesh:              | 🔲 Enable       | Wire interfaces add to mesh.   |               |
|           | IGMP Snooping:     | 🔲 Enable       | Only need enabled in one side. |               |
|           | DHCP Server:       | Enable         |                                |               |
|           |                    |                |                                |               |

## 4. Create a new network interface

| Network     | Wireless         | Management |
|-------------|------------------|------------|
| Mode:       | Static Address 🔻 |            |
| IP Address: | 192.168.17.111   |            |
| Netmask:    | 255.255.255.0    |            |
| Gateway:    |                  |            |
| DNS Server: |                  |            |
|             | Next             |            |
|             |                  |            |
|             |                  |            |
|             |                  |            |
|             | Apply 🚫 Cancel   |            |
|             |                  |            |

#### Mode→MESH→Next Step

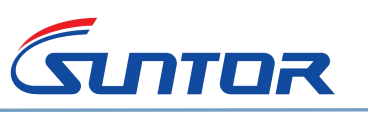

Focus on wireless, make tranmission easier!

www.0086cctv.com www.cofdm-transmitter.com

| Network           |                         | Wireless     | Management |
|-------------------|-------------------------|--------------|------------|
| Radio             |                         |              |            |
| phy0 Char         | nnel: 1                 | (2412 MHz) 🔻 |            |
| phy1 Char         | nnel: 3                 | (580 MHz) •  |            |
| Virtual Interface |                         |              |            |
| Wire              | less: 🖉 Ei              | nable        |            |
| М                 | ode: Access Point(AP) • |              |            |
| Name(SS           | <b>SSID):</b> wf12345   |              |            |
| Authoriza         | ion: WPA2-PSK V         |              |            |
| Passw             | vord:                   |              |            |
|                   |                         |              |            |

 $Choose \ wireless \ enable \rightarrow Input \ Name \rightarrow Choose \ Authorization \rightarrow Set \ Password \rightarrow Next \ Step$ 

| Mode S                        | tatus                   | Settings |            |
|-------------------------------|-------------------------|----------|------------|
| Network                       |                         | Wireless | Management |
| Remote Serve                  | er: 🗌 Enable            |          |            |
| Mac Lay<br>Manageme<br>Servic | er<br>nt @ Enable<br>e: |          |            |
|                               |                         | ок       |            |
|                               |                         |          |            |
|                               |                         |          |            |
|                               |                         |          |            |
|                               |                         |          |            |
|                               | Apply                   |          |            |

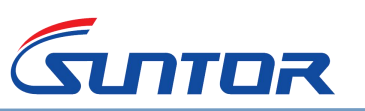

Setting finish $\rightarrow$ Click Apply(After you click Apply, the System configuration need a long time to complete. Please wait patiently and not take other operation)

## 5. Wifi Covering

| Mesh              | Mode Status                                                | Settings                | Logout Reboot                                                             |  |
|-------------------|------------------------------------------------------------|-------------------------|---------------------------------------------------------------------------|--|
| Wireless          | Mesh Config<br>Mesh global configs.                        |                         | $\odot$                                                                   |  |
| Radio             | Gate Node:                                                 | Enable                  | Link to other network.(E.g.: Has DHCP Server.)                            |  |
| Virtual Interface | Radio(phy0) Settings 2.                                    | 4G                      | $\odot$                                                                   |  |
| H Network         | Tx Power:                                                  | 27 dBm 🔻                |                                                                           |  |
| System            | Channel Bandwidth:                                         | 20 MHz 🔻                |                                                                           |  |
| Tools             | Channel:<br>Antenna Count:                                 | 1 (2412 MHz)<br>Default |                                                                           |  |
|                   | Coverage<br>Distance(m):<br>an default value will be used. |                         | Set the value as needed, large value will effect performance. If not set, |  |
|                   | New Virtual<br>Interface:                                  | Create                  |                                                                           |  |
|                   | •                                                          | Apply                   | Cancel                                                                    |  |

### Setting $\rightarrow$ Wireless(2.4Ghz) $\rightarrow$ Create(As shown above)

| Mesh              |                       | s Settings         |         | Logout Reboot |
|-------------------|-----------------------|--------------------|---------|---------------|
| 😨 Wireless        | Mesh Config           |                    |         | $\odot$       |
| -<br>Radio        | New Vitrual Interface |                    | $\odot$ | DHCP          |
| Virtual Interface | Switch:               | 🗷 Enable           |         |               |
| Network           | Mode:                 | Access Point(AP) • | _       |               |
| 🗘 System          | Name(SSID):           | mesh_wlan1         |         |               |
| 🖨 Tools           | Channel:              | 1 (2412 MHz) 🔹     |         |               |
|                   | Antenna Count:        | Default 🔹          |         |               |
|                   | 🗸 Apply               | <b>O</b> Cancel    |         |               |

As shown above: Choose the Enable→Mode Access Point(AP)→Input Name→Click Apply

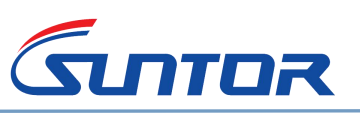

At the bottom of the window, Open DHCP and input Start IP Address and End IP Address. As shown below:

| Gateway:       |                 |                                |
|----------------|-----------------|--------------------------------|
| DNS Server:    |                 |                                |
| VLAN:          |                 |                                |
| Mesh:          | Enable          | Wire interfaces add to mesh.   |
| IGMP Snooping: | Enable          | Only need enabled in one side. |
| DHCP Server:   | 🗷 Enable        |                                |
| Start Address: |                 |                                |
| End Address:   |                 |                                |
| Lease (sec):   | 86400           |                                |
| V Apply        | <b>N</b> Cancel |                                |
|                |                 |                                |

After finishing the creating, click the apply.(After you click Apply, the System configuration need a long time to complete. Please wait patiently and not take other operation)

#### 6. Check the network status

Using other equipment to research the network of ST9602MD and connect its network. After connecting successful, MESH $\rightarrow$ Status $\rightarrow$ Stations $\rightarrow$ Choose Auto Refresh. Then you can get the connection information. Such as the quantity of connected equipments, IP Address and signal strength

| Mesh            | Mode Status Settings                  | Logout Reboot      |
|-----------------|---------------------------------------|--------------------|
| ਸ਼ੁੱਸ਼ੇ General | Stations Status                       |                    |
| 奈 Stations      | ✓Auto Refresh Detail                  | Devices Management |
| Kesh            | rrrrrrrrrrrrrrrrrrrrrrrrrrrrrrrrrrrrr | 0.2                |
| Q Neighbors     |                                       |                    |
| <b>Spectral</b> |                                       |                    |
|                 |                                       |                    |
|                 |                                       |                    |
|                 |                                       |                    |
|                 |                                       |                    |

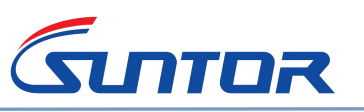

#### 7. Restore Factory Defaults

 ${\sf Settings} {\rightarrow} {\sf System} {\rightarrow} {\sf Click} \; {\sf Restore} {\rightarrow} {\sf Click} \; {\sf ok}$ 

| Management<br>Service:  | Enable          |
|-------------------------|-----------------|
| Device                  | $\odot$         |
| Firmware Upgrade:       | Upload          |
| Import Settings:        | Upload          |
| Export Settings:        | Download        |
| Factory Restore:        | Restore         |
| Management Users        | $\otimes$       |
| Create                  |                 |
| admin                   | Administrator 🔅 |
| Other                   | $\odot$         |
| Licenses<br>Management: | Enter           |
| Version: mesh/0.7.1     |                 |

|             |                               | Settings        |                           |         |  |
|-------------|-------------------------------|-----------------|---------------------------|---------|--|
| System Info | Revert all the efault values. | configuration s | e <mark>ttings t</mark> o | their d |  |
| c           |                               |                 | Cancel                    | ОК      |  |
| Locatio     | on Info:                      |                 |                           |         |  |

### Note: After the Restore Factory Defaults, the IP will be 192.168.17.1

#### 8. MESH topological graph

8.1. According to the application environment to adjust the parameters and frequency **Tx Power Setting** 

Longer distance need bigger Tx Power, Short distance need smaller Tx Power

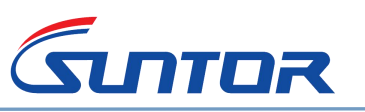

www.0086cctv.com www.cofdm-transmitter.com

 $\odot$ 

Radio(phy1) Settings Convert(570MHz - 590MHz)

| Tx Power:                                                  | 8 dBm ▼                              |                                                                           |
|------------------------------------------------------------|--------------------------------------|---------------------------------------------------------------------------|
| Channel Bandwidth:                                         | 27 dBm -<br>26 dBm<br>25 dBm         |                                                                           |
| Channel:                                                   | 24 dBm<br>23 dBm                     |                                                                           |
| Antenna Count:                                             | 22 dBm<br>21 dBm<br>20 dBm           |                                                                           |
| Coverage<br>Distance(m):<br>an default value will be used. | 19 dBm<br>18 dBm<br>17 dBm<br>16 dBm | Set the value as needed, large value will effect performance. If not set, |
| New Virtual<br>Interface:                                  | 15 dBm<br>14 dBm<br>13 dBm           |                                                                           |

#### **Channel Bandwidth Settting**

In more barriers environment, settng banwidth smaller. In Open air, make the bandwidth bigger

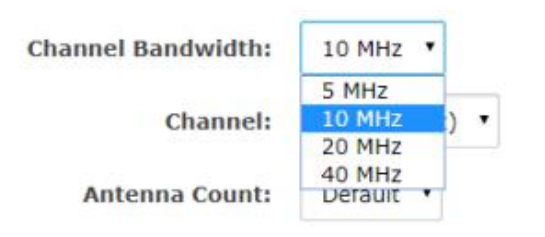

#### **Frequency Setting**

According to application enviroment to advoid the same frequency with other arounding electronics equipment.

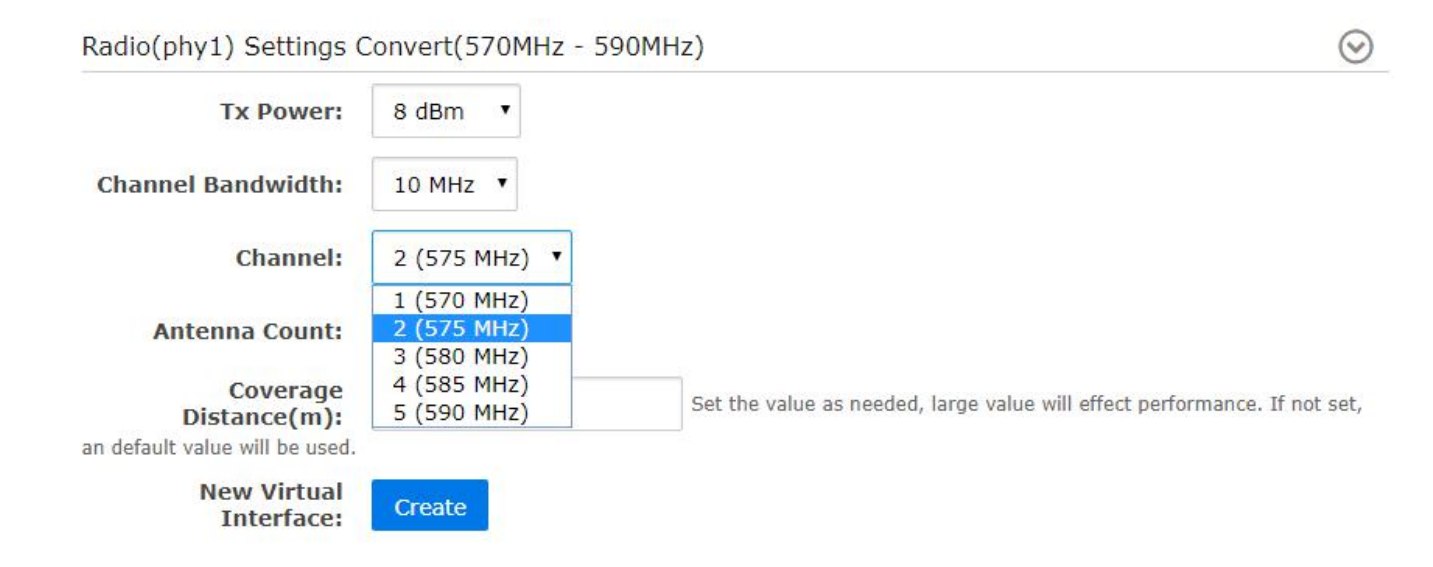

Antenna Quantity Setting Choose antenna count 2

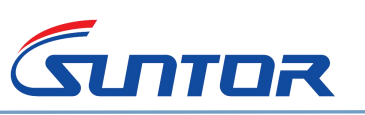

#### Focus on wireless, make tranmission easier!

www.0086cctv.com www.cofdm-transmitter.com

| Radio(phy1) Settings C         | Convert(570MHz - 59 | IOMHz)                                                                    |
|--------------------------------|---------------------|---------------------------------------------------------------------------|
| Tx Power:                      | 8 dBm 🔻             |                                                                           |
| Channel Bandwidth:             | 10 MHz 🔻            |                                                                           |
| Channel:                       | 2 (575 MHz) 🔻       |                                                                           |
| Antenna Count:                 | 2 🔹                 |                                                                           |
| Coverage                       | Default             |                                                                           |
| Distance(m):                   | 1                   | Set the value as needed, large value will effect performance. If not set, |
| an default value will be used. | 2                   |                                                                           |
| New Virtual<br>Interface:      | Create              |                                                                           |

#### **Covering Distance Setting**

According to application environment to set the communication distance(Unit: meter)

| Radio(phy1) Settings (                                     | Convert(570MHz - 59 | 0MHz)                                                                     |
|------------------------------------------------------------|---------------------|---------------------------------------------------------------------------|
| Tx Power:                                                  | 8 dBm ▼             |                                                                           |
| Channel Bandwidth:                                         | 10 MHz 🔻            |                                                                           |
| Channel:                                                   | 2 (575 MHz) 🔻       |                                                                           |
| Antenna Count:                                             | 2 •                 |                                                                           |
| Coverage<br>Distance(m):<br>an default value will be used. | 12300               | Set the value as needed, large value will effect performance. If not set, |
| New Virtual<br>Interface:                                  | Create              |                                                                           |

## 8.2. MESH topological graph

Click Status→Topology(Note: Choose auto refresh)

| Mesh         | 模式      | 状态 | 设置 |                               |                      | 1注销          | ・・・・・・・・・・・・・・・・・・・・・・・・・・・・・・・・・・・・・・ |
|--------------|---------|----|----|-------------------------------|----------------------|--------------|----------------------------------------|
| ③  常规        | 拓扑      |    |    | 详情                            |                      |              |                                        |
| 品 拓扑         | □ 仅显示路径 |    |    |                               | I 自动刷新               | 刷新拓扑         |                                        |
| <b>?</b> % 选 |         |    |    |                               | 0                    |              |                                        |
| く 自組网        |         |    |    | 192.168.17.221<br>Machill.com | 192.168.1<br>Mesh(Lo | 7.2<br>(cal) |                                        |
| ♥ 频谱         |         |    |    | Wein(cocar)                   |                      |              |                                        |
| ▲ 地图         |         |    |    |                               |                      |              |                                        |
|              |         |    |    | 192 168 17 222                |                      |              |                                        |
|              |         |    |    | Mesh(Local)                   |                      |              |                                        |
|              |         |    |    |                               | 192.108<br>Mesh(     | Local)       |                                        |